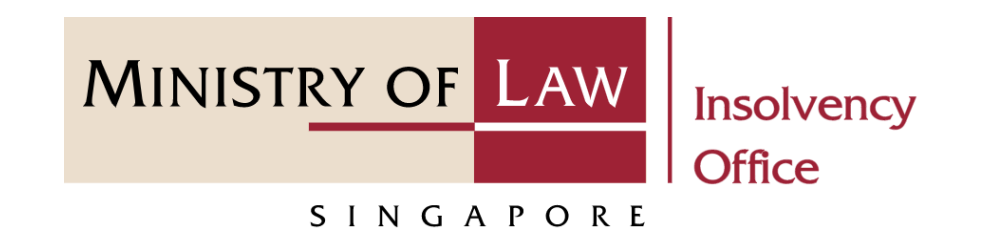

#### CORPORATE INSOLVENCY DIVISION

# Submit Early Dissolution Report (Compulsory & Voluntary Winding Up)

User Guide for CIMS Internet Portal

https://eservices.mlaw.gov.sg/io Last updated on 28 Feb 2022

#### Table of Content

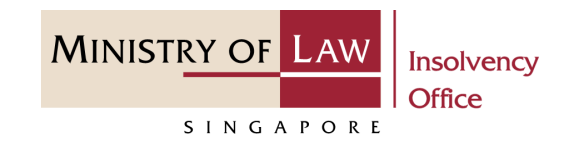

| S/No. | User Guide                                 | Page      |
|-------|--------------------------------------------|-----------|
| 1.    | General Information                        | <u>3</u>  |
| 2.    | Early Dissolution Report – Dashboard       | <u>4</u>  |
| 3.    | Early Dissolution Report – Introduction    | <u>5</u>  |
| 4.    | Early Dissolution Report – Company Details | <u>6</u>  |
| 5.    | Early Dissolution Report                   | <u>7</u>  |
| 6.    | Early Dissolution Report – Confirmation    | <u>11</u> |
| 7.    | Early Dissolution Report – Acknowledgement | <u>13</u> |

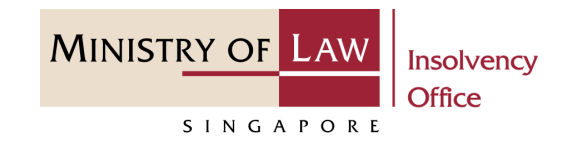

#### **General Information**

- 1) CIMS Internet URL: <u>https://eservices.mlaw.gov.sg/io</u>
- 2) Please ensure that you access the Portal using the latest versions of Chrome, Microsoft Edge or Safari.
- 3) Singpass login is required to access the e-services.
- 4) You may click on Arrow Down icon to select from a dropdown or click on the box to filter the options.
- 5) You may input a date field using the 🗰 Calendar icon to select a date.
- 6) If you encounter any issue, please contact us at <u>ContactUs@OneMinLaw</u>.

#### Early Dissolution Report - Dashboard

MINISTRY OF LAW Insolvency Office

1 After you have logged in to the CIMS E-Service Portal:

From the top menu, click on E-SERVICES

2 Select the Submit Early Dissolution Report.

| A Singapore Government Agency Website   |                                                              |                                          |
|-----------------------------------------|--------------------------------------------------------------|------------------------------------------|
| MINISTRY OF LAW Insolvency Office       | E-SERVICES - MY ACCOUNT -                                    | elcome, Insolvency Practitioner 03       |
| Dashboard                               | Compulsory Winding Up:                                       |                                          |
| My Cases                                | Submit Preliminary Report                                    |                                          |
|                                         | Submit Gazette and Newspaper Advertisement                   |                                          |
| Action Required Drafts                  | Submit Statement of Concurrence                              |                                          |
|                                         | Submit Payment Requisition                                   |                                          |
| Case Reference Number Case Type Name of | Submit Depository Request                                    |                                          |
|                                         | View Statement of Account                                    |                                          |
|                                         | Voluntary Winding Up:                                        |                                          |
|                                         | Submit Advertisement on Holding of a Final Meeting Voluntary | Winding Up                               |
|                                         | Every Mode of Winding Up:                                    |                                          |
|                                         | Submit Liquidator's Account of Receipts and Payments and Sta | tement of the Position in the Winding Up |
|                                         | Submit Unclaimed Assets to be Paid to the Official Receiver  |                                          |
| 2                                       | Submit Early Dissolution Report                              |                                          |
|                                         | Scheme of Arrangement:                                       |                                          |
|                                         | Submit Notice of Appointment as Scheme Manager               |                                          |

## Early Dissolution Report - Introduction

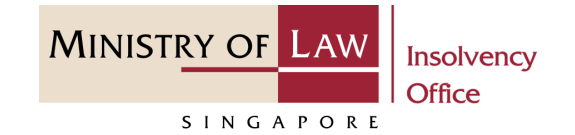

- **1** Read the notes carefully.
- 2 Click on the **Proceed** button.

| 👂 A Si     | ngapore Government Agency Websi                                                                                                    | ite                                                  |                             |       |                                |
|------------|----------------------------------------------------------------------------------------------------|------------------------------------------------------|-----------------------------|-------|--------------------------------|
| Minis      | STRY OF LAW Insolvency<br>Office                                                                                                    | G E-SERVICES                                         | 5 • MY ACCOUNT •            | Welco | me, Insolvency Practitioner 03 |
| Ear        | rly Dissolution Repo                                                                                                    | ort                                                  |                             |       |                                |
| 1 Th<br>Yo | his e-Service will take about 5<br>ou will need:<br>• Company's UEN / Company N<br>• Case Reference Number<br>• Early Dissolution Report<br>aximum file size submitted n | 5-10 minutes to com<br>Number<br>must not exceed 5 M | nplete.<br>ИВ individually. |       |                                |
|            | Submit your                                                                                                    | Early Dissolution Re                                 | eport.                      | 2     | Proceed                        |

#### Early Dissolution Report – Company Details

- 1 Enter the Case Reference Number or the UEN / Company Number
- 2 Click on the **Proceed** button.

| ₽<br>M | A Singapore Government Agency Webs                            | iite      | E-SERVICES 👻 MY AC    | COUNT -   |                 | Welcom    | ne, Insolvency Practitioner 03 |  |
|--------|---------------------------------------------------------------|-----------|-----------------------|-----------|-----------------|-----------|--------------------------------|--|
| ĺ      | Early Dissolution Rep                                         | ort       |                       |           |                 |           |                                |  |
|        | 1. Company Details                                            | $\rangle$ | 2. Dissolution Report | $\rangle$ | 3. Confirmation | $\rangle$ | 4. Acknowledgement             |  |
| 1      | Company Details Case Reference Number OR UEN / Company Number |           |                       |           | Back            | to Dashb  | 2 Proceed                      |  |

MINISTRY OF LAW

SINGAPORE

Insolvency Office

MINISTRY OF LAW Insolvency Office

- Read the notes carefully and turn on the option to make the declaration.
- 2 Use the **Choose File** function to upload supporting document.

|   | A Singapore Government Agency Website |                           |               |                        |           |                               |   |
|---|---------------------------------------|---------------------------|---------------|------------------------|-----------|-------------------------------|---|
|   | MINISTRY OF LAW Insolvency Office     | E-SERVICES - MY           | ACCOUNT -     |                        | Welcom    | e, Insolvency Practitioner 03 | , |
|   | Early Dissolution Report              |                           |               |                        |           |                               |   |
|   | 1. Company Details                    | 2. Dissolution Report     | $\rangle$     | 3. Confirmation        | $\rangle$ | 4. Acknowledgement            |   |
|   | Particulars of Company                |                           |               |                        |           |                               |   |
|   | Name of Company                       | COMPANY CDM               | 1             |                        |           |                               |   |
|   | UEN / Company Number                  | 2022XXXXXX                |               |                        |           |                               |   |
|   | Case Reference Number                 | CW-000046-202             | 21-К          |                        |           |                               |   |
|   | Declaration                           |                           |               |                        |           |                               | _ |
| 1 | l declare that                        |                           |               |                        |           |                               |   |
|   | (a) the realisable assets of the com  | oany are insufficient to  | cover the exp | enses of the winding u | up; and   |                               |   |
|   | (b) the affairs of the company do no  | ot require any further in | nvestigation. |                        |           |                               |   |
|   | Yes, I agree.                         |                           |               |                        |           |                               |   |
|   | Supporting Document(s)                |                           |               |                        |           |                               |   |
| 2 | Choose File No file chosen            |                           |               |                        |           |                               |   |
|   |                                       |                           |               |                        |           |                               |   |

- 3 Select a document to be uploaded
- 4 Click **Open** to upload the selected file.
- 5 Verify the uploaded document.

| $\rightarrow$ v | 个 📜 > This F       | PC > Desktop > Documents                    | ~ č               | )                  | ocuments |   |                 |
|-----------------|--------------------|---------------------------------------------|-------------------|--------------------|----------|---|-----------------|
| ganise 🔻        | New folder         |                                             |                   |                    | ↓<br>▼   | 0 |                 |
| 🧢 This P        | × ^                | Name                                        | Date modified     | Туре               | Size     |   |                 |
| 3D (            | Objects 3          | Supporting Document.pdf                     | 23/4/2020 8:32 AM | Foxit Reader PDF   | 26 KB    |   |                 |
| Desi Des        | ktop               |                                             |                   |                    |          |   |                 |
| Doc             | vnloads            |                                             |                   |                    |          |   |                 |
| 🎝 Mus           | sic                |                                             |                   |                    |          |   |                 |
| 📧 Pict          | ures               |                                             |                   |                    |          |   |                 |
| 📑 Vide          | eos                |                                             |                   |                    |          |   |                 |
|                 | ~                  |                                             |                   |                    |          |   |                 |
|                 | <b>File</b>        |                                             |                   | All Files (* *)    |          |   |                 |
|                 | File <u>n</u> ame: |                                             |                   | ✓ All Flies (^.^)  |          | ~ |                 |
|                 |                    |                                             | 4                 | <u>O</u> pen       | Cancel   |   |                 |
|                 |                    |                                             |                   |                    |          |   |                 |
| Su              | ipporting Do       | cument(s)                                   |                   |                    |          |   |                 |
| N               | o Date             | Eile Tyme                                   | Docum             | ent Name           |          |   |                 |
| <b>5</b> 1      | 21/12/2021         | Preliminary Report of Compulsory Winding Up | Suppor            | ting Documents pdf |          |   | Action <b>▼</b> |
| 5               | 2171272021         | reaminary report of comparisory finneing op | 50000             | ang bocamene.par   |          |   | Action          |
|                 |                    |                                             |                   |                    |          |   |                 |
|                 |                    |                                             |                   |                    |          |   |                 |
|                 |                    |                                             |                   |                    |          |   |                 |
|                 |                    |                                             |                   |                    |          |   |                 |
|                 |                    |                                             |                   |                    |          |   |                 |

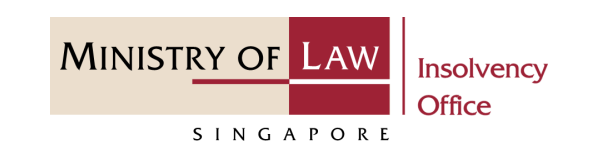

MINISTRY OF LAW Insolvency Office

- 6 Click on the Action dropdown and select **Delete** to delete uploaded document.
- Click on the Yes button to
   acknowledge the confirmation
   message.

| Notices and Letters | Supporting Desuments odf |          |
|---------------------|--------------------------|----------|
|                     | supporting Documents.par | Action T |
|                     |                          | Delete   |
|                     |                          |          |
|                     |                          |          |
|                     |                          |          |
|                     |                          |          |
|                     |                          |          |

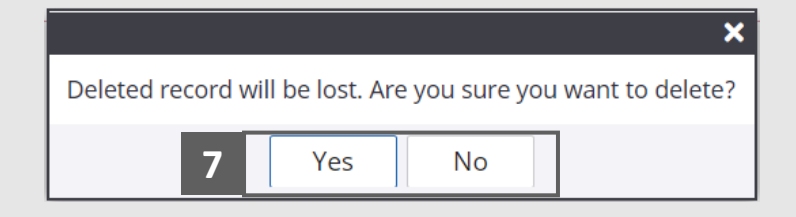

- 8 Update the Contact Information.
- 9 Click on the **Proceed** button.

| Name of Contact Person     |  |  |
|----------------------------|--|--|
| Insolvency Practitioner 03 |  |  |
|                            |  |  |
| Contact Number             |  |  |
|                            |  |  |
|                            |  |  |
| Email Address              |  |  |
|                            |  |  |
|                            |  |  |
|                            |  |  |

MINISTRY OF LAW

SINGAPORE

Insolvency Office

#### Early Dissolution Report – Confirmation

MINISTRY OF LAW Insolvency Office

**1** Review the information on the confirmation page.

| Ainistr                         | Y OF LAW                               | Insolvency         | •        |                 |               |             |                          | Wel           | come, Insolvency Practitioner |
|---------------------------------|----------------------------------------|--------------------|----------|-----------------|---------------|-------------|--------------------------|---------------|-------------------------------|
| 5                               | INGAPORE                               | Office             | ଜ        | E-SERVICES      | MY AC         | COUNT -     |                          |               | LOGOUT                        |
| Early                           | Dissolu                                | tion Repor         | t        |                 |               |             |                          |               |                               |
|                                 | 1. Company D                           | etails             |          | . Dissolution F | leport        | $\rangle$   | 3. Confirmation          | $\rightarrow$ | 4. Acknowledgement            |
| Parti                           | culars of Co                           | mpany              |          |                 |               |             |                          |               |                               |
| Name                            | e of Company                           |                    |          | СОМРА           | NY CDM        |             |                          |               |                               |
| UEN / Company Number 2022XXXXXX |                                        |                    |          |                 |               |             |                          |               |                               |
| Case I                          | Case Reference Number CW-000046-2021-K |                    |          |                 |               |             |                          |               |                               |
| Decla                           | aration                                |                    |          |                 |               |             |                          |               |                               |
| l decla                         | are that                               |                    |          |                 |               |             |                          |               |                               |
|                                 | (a) the realica                        | blo accosts of the |          | nu ara incuffi  | iont to cou   | or the over | ansas of the windin      | a up; and     |                               |
|                                 | (a) the realisa                        | of the company     | do pot   | ny are insumo   | ient to cov   | er the exp  | benses of the winding    | g up; and     |                               |
|                                 | (D) the analis                         | or the company     | do not i | require any n   | intrier inves | ligation.   |                          |               |                               |
| Supp                            | orting Docu                            | iment(s)           |          |                 |               |             |                          |               |                               |
| No.                             | Date                                   | File Type          |          |                 |               | D           | ocument Name             |               |                               |
| 1                               | 29/12/2021                             | Dissolution Report |          |                 |               | s           | Supporting Documents.pdf |               |                               |
|                                 |                                        |                    |          |                 |               |             |                          |               |                               |
|                                 |                                        |                    |          |                 |               |             |                          |               |                               |
|                                 |                                        |                    |          |                 |               |             |                          |               |                               |
|                                 |                                        |                    |          |                 |               |             |                          |               |                               |
|                                 |                                        |                    |          |                 |               |             |                          |               |                               |

#### Early Dissolution Report – Confirmation

MINISTRY OF LAW Insolvency Office

- 2 Continue to review the information.
- 3 Read the notes carefully and turn on the option to make the declaration.
- 4 Click on the **Submit** button.

| Nam  | ie of Contact Person                                                                                                    |
|------|----------------------------------------------------------------------------------------------------|
| In   | solvency Practitioner 03                                                                                                    |
| Cont | tact Number                                                                                                    |
|      |                                                                                                    |
| Ema  | il Address                                                                                                    |
|      |                                                                                                    |
| Dee  | claration                                                                                                    |
| 1.   | I declare that all information and documents that I have provided are true, accurate and complete to the best of my knowledg                                                                                    |
|      | and belief. I have provided such information and documents knowing that the Official Receiver and/or his officers will use, an rely on, the same to perform their duties.                                       |
| 2.   | I understand that I may be committing an offence of giving false information to a public servant and thereby liable to prosecution                                                                              |
|      | under Section 182 of the Penal Code (Cap. 224) for any false declaration and/or material omission. The offence is punishable c<br>conviction with imprisonment for a term of up to two years or a fine or both. |
| 0    | Yes, Lagree.                                                                                                    |
|      |                                                                                                    |
|      |                                                                                                    |
|      | Pack to Dashboard                                                                                                    |

#### Early Dissolution Report – Acknowledgement

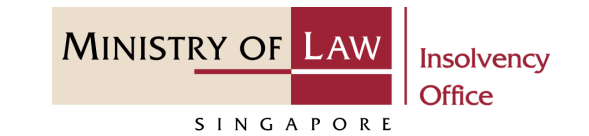

- 1 Click on the **Print** button to view the PDF document of the submitted application
  - You may also click on the **Back to Dashboard** button for the other E-services.

|                                                                                       | abone and a second second second second second second second second second second second second second second s     |                                     |
|---------------------------------------------------------------------------------------|----------------------------------------------------------------------------------------------------|-------------------------------------|
| AINISTRY OF LAW Insolvency<br>Office                                                  |                                                                                                    | Welcome, Insolvency Practitioner 03 |
| Early Dissolution Re                                                                  | port                                                                                                    |                                     |
| 1. Company Details                                                                    | 2. Advertisement on Holding of Final Meeting                                                                        | 3. Confirmation 4. Acknowledgement  |
| Thank you for usir<br>Your Early Dissolution Report<br>Please print or save this page | has been successfully submitted.<br>for your own reference. You will not be able to access this<br>CW-000046-2021-K | s page after exiting the webpage.   |
| E Filing Number:                                                                      | CDU202112294568E                                                                                                    |                                     |